### CAO Guide to Creating Accounts and Managing Corporation Profiles

Information | Education | Dispute Resolution Updated April 2025

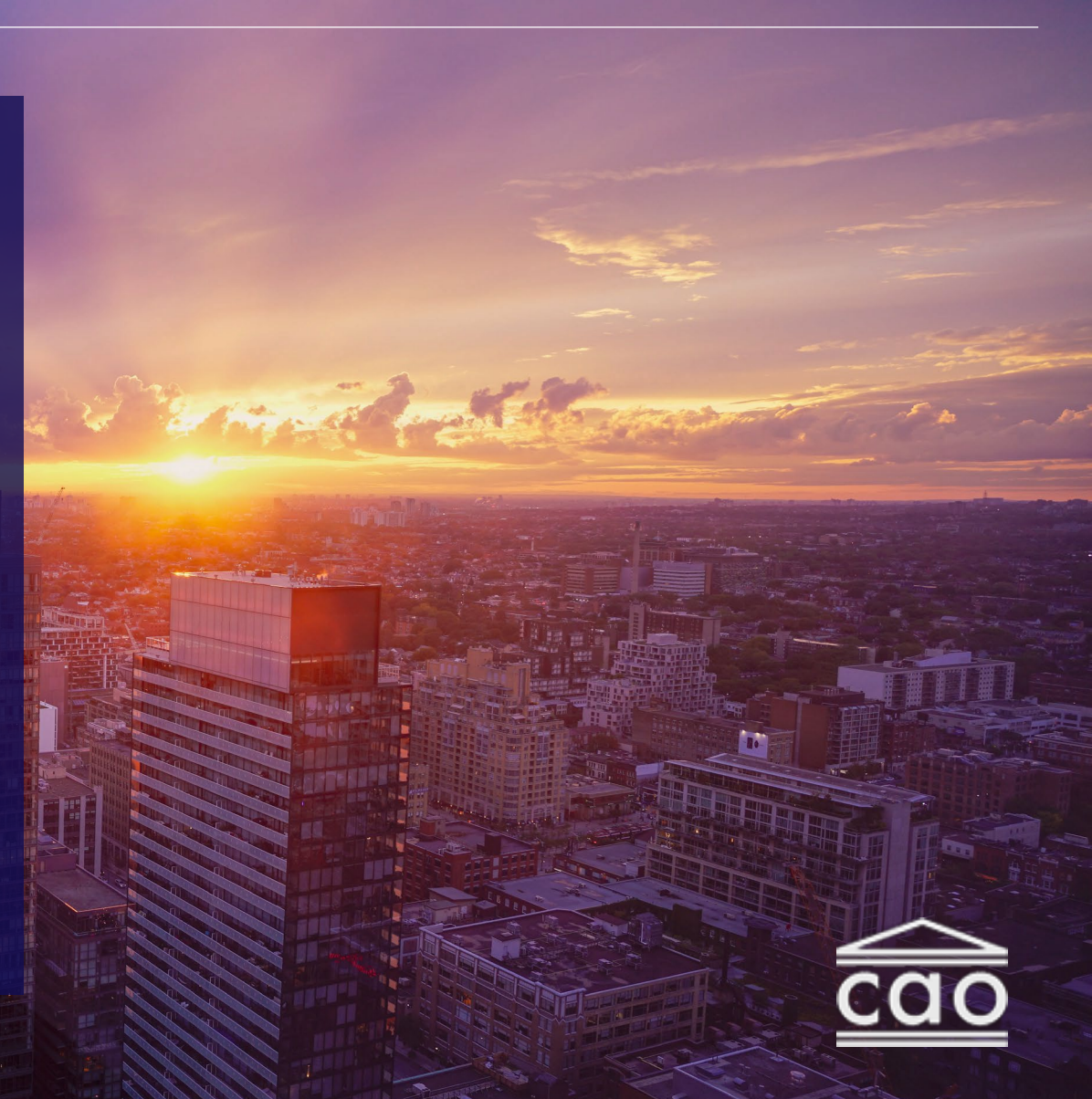

### Table of Contents

| Why create a CAO account                    | 3  |
|---------------------------------------------|----|
| Creating a CAO account                      | 4  |
| What to do with an invite email             | 12 |
| Find and search for your condo corporations | 17 |
| Viewing your condo corporation information  | 20 |
| Filing a Notice of Change and Return        | 23 |
| Filing history                              | 26 |
| Invoices                                    | 28 |
| <u>Surveys</u>                              | 31 |
|                                             |    |

### Who is this guide for?

| رگ | 9 |
|----|---|
|    | Í |

**Property managers** who complete administrative tasks like filing returns

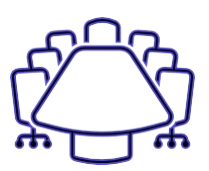

**Condo board directors** that must complete CAO's training

| ത | റ്റ          |  |
|---|--------------|--|
|   |              |  |
|   | $\mathbf{M}$ |  |

**Anyone** who wants to take CAO's training

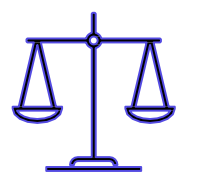

**Unit owners and condo corporations** who need to file a case with the Condominium Authority Tribunal

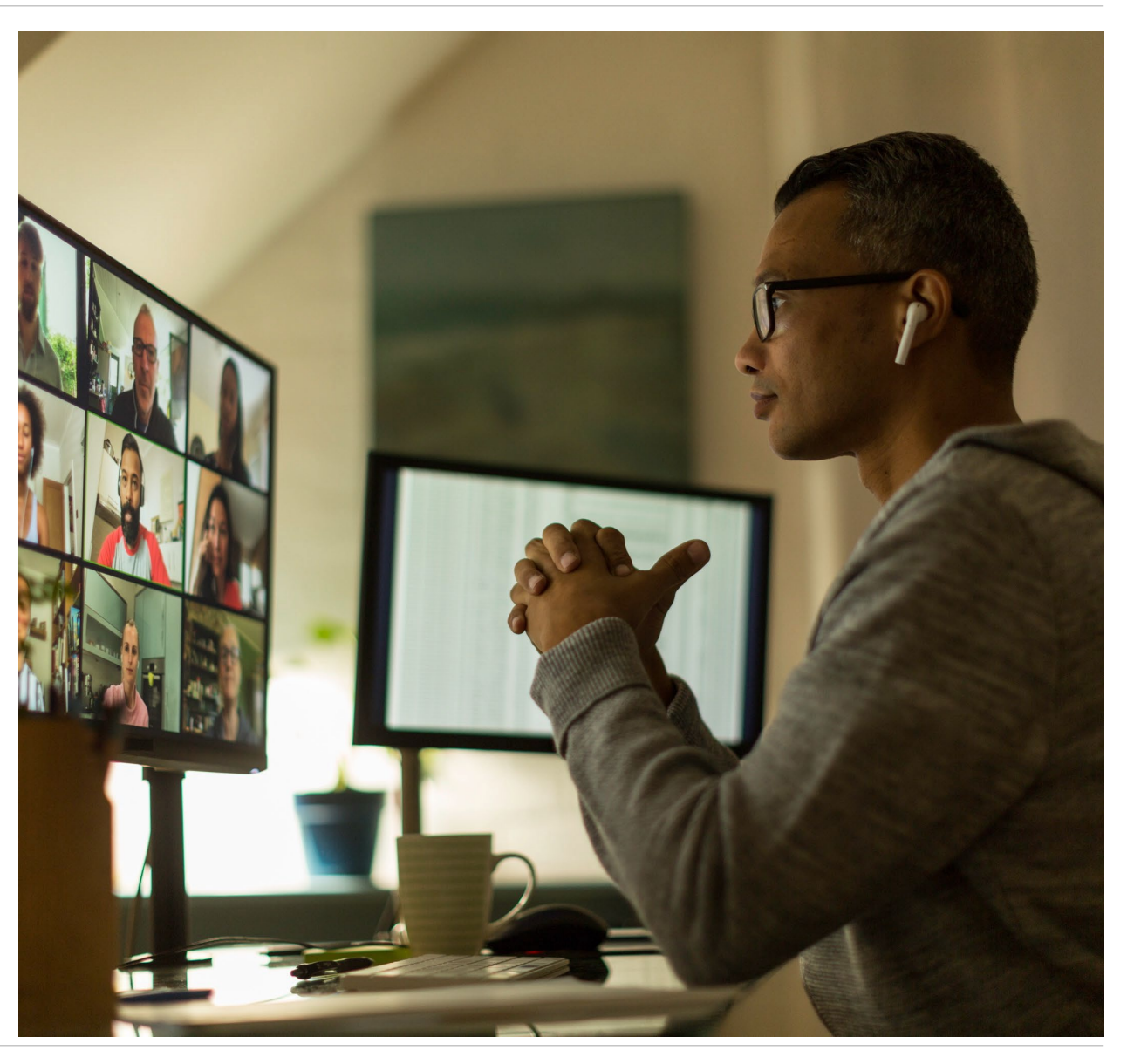

# Creating a CAO Account

#### Creating a CAO account – Step 1

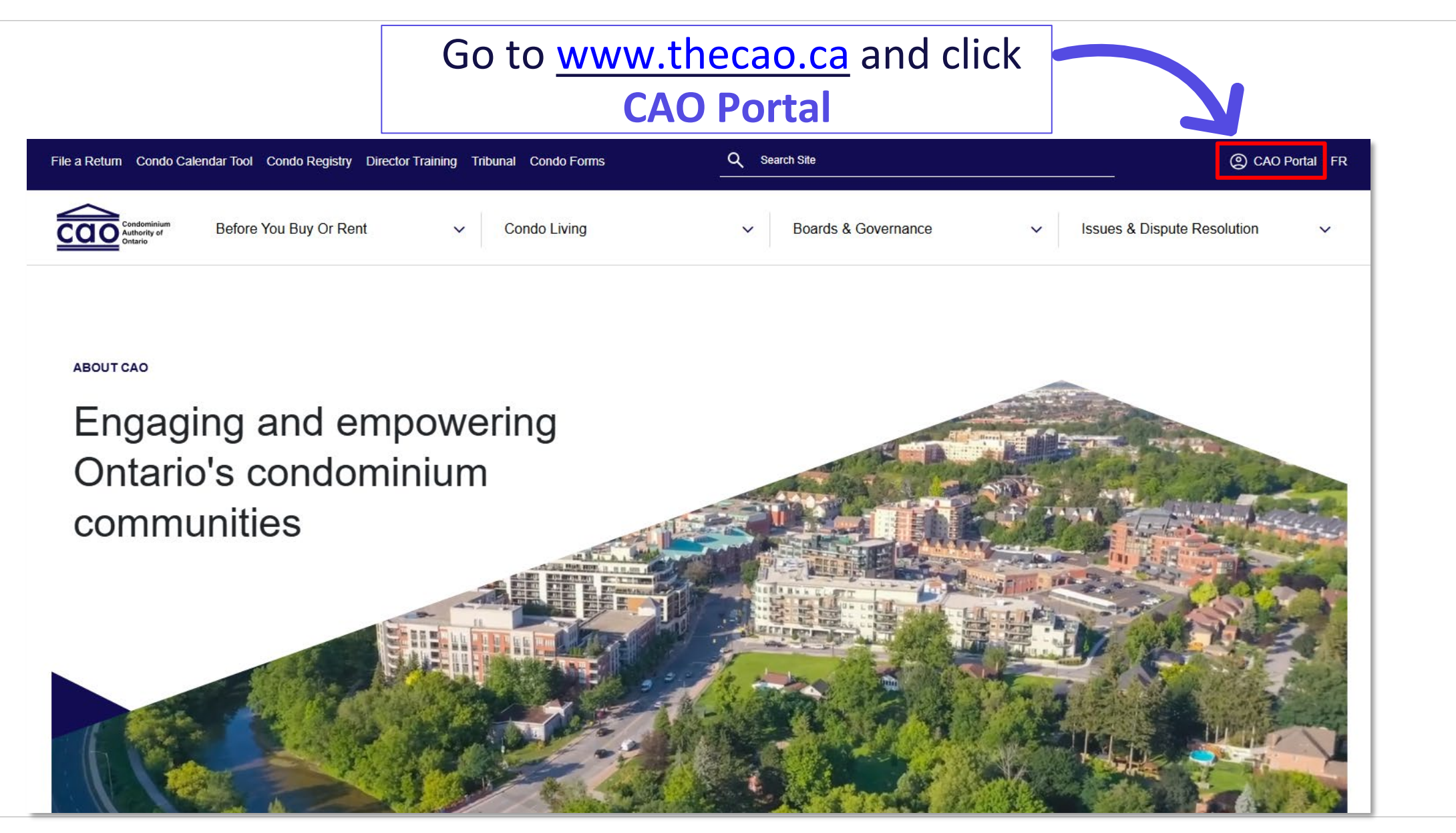

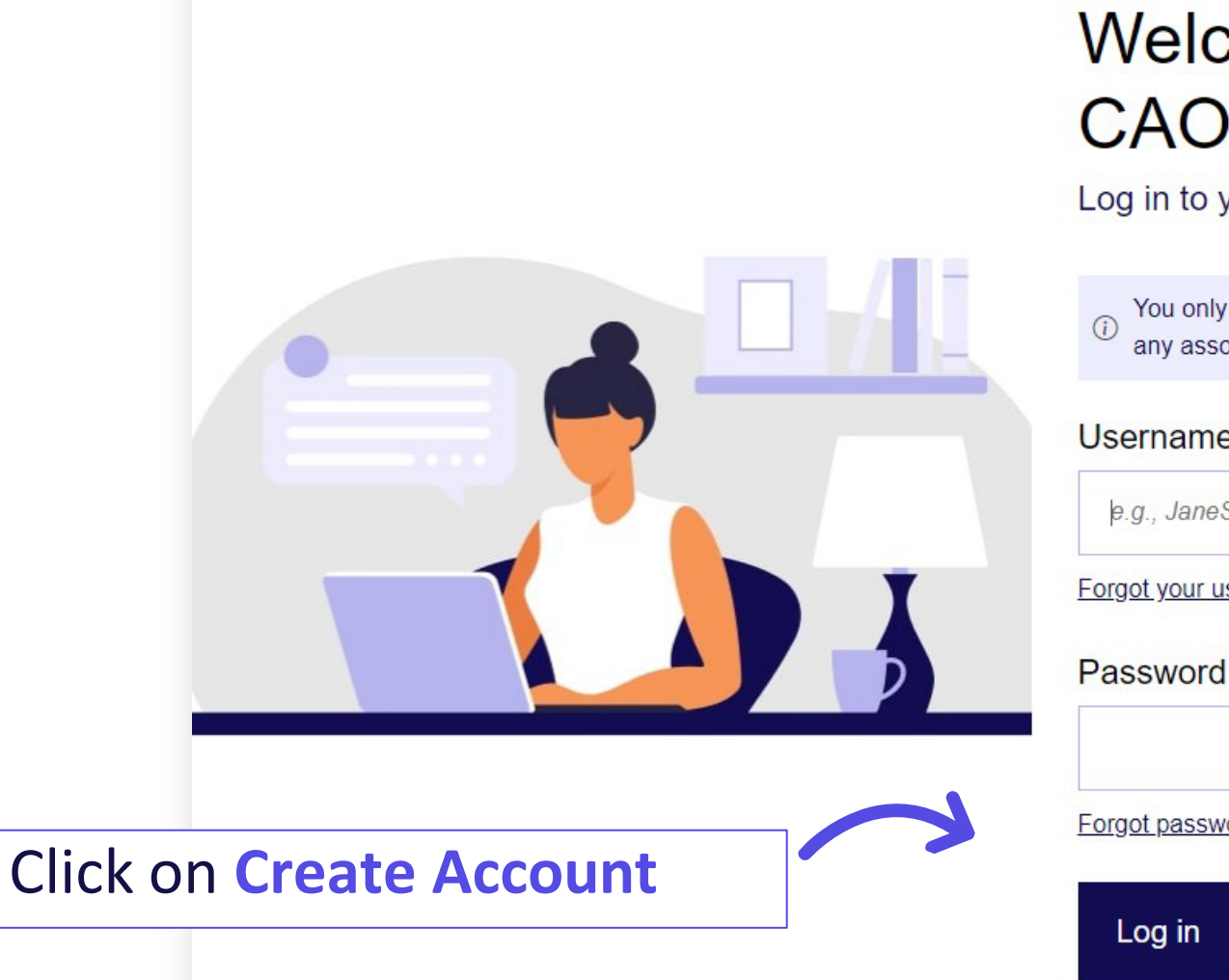

### Welcome to the **CAO Services Portal**

#### Log in to your account

You only need one account to access all CAO services and any associated condo corporations.

#### Username

e.g., JaneSmith12

Forgot your username?

Forgot password

**Create Account** 

0

- Enter your email and click Send verification code
- Do not close this tab on your browser

#### Welcome to the CAO Services Portal

| Create your a        | ccount in 3 easy                                                                | steps                          |
|----------------------|---------------------------------------------------------------------------------|--------------------------------|
| 1 —                  | → 2 —                                                                           | → 3                            |
|                      | ()<br>()<br>()<br>()<br>()<br>()<br>()<br>()<br>()<br>()<br>()<br>()<br>()<br>( | ::;<br>≧≡                      |
| Enter your<br>e-mail | Copy the code<br>you received                                                   | Fill the account creation form |

#### Email Address

e.g., janesmith12@email.com

#### Send verification code

If you already have a CAO account Log in instead

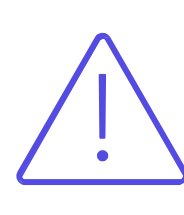

**Directors** – make sure you use the **same email** address your condo corporation has for you

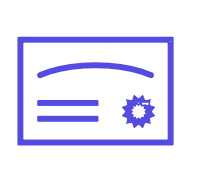

Property Managers – do not use a shared email address as this account will be tied to your licensee number Locate the email from: msonlineservicesteam@microsoftonline.com

#### Verify your email address

Thanks for verifying your testcaoguide@mailinator.com account!

Your code is: 030586

Sincerely, CAO / OOSC UAT You can go back to the account creation web page from the previous step and click **send new code** if you do not receive the verification email.

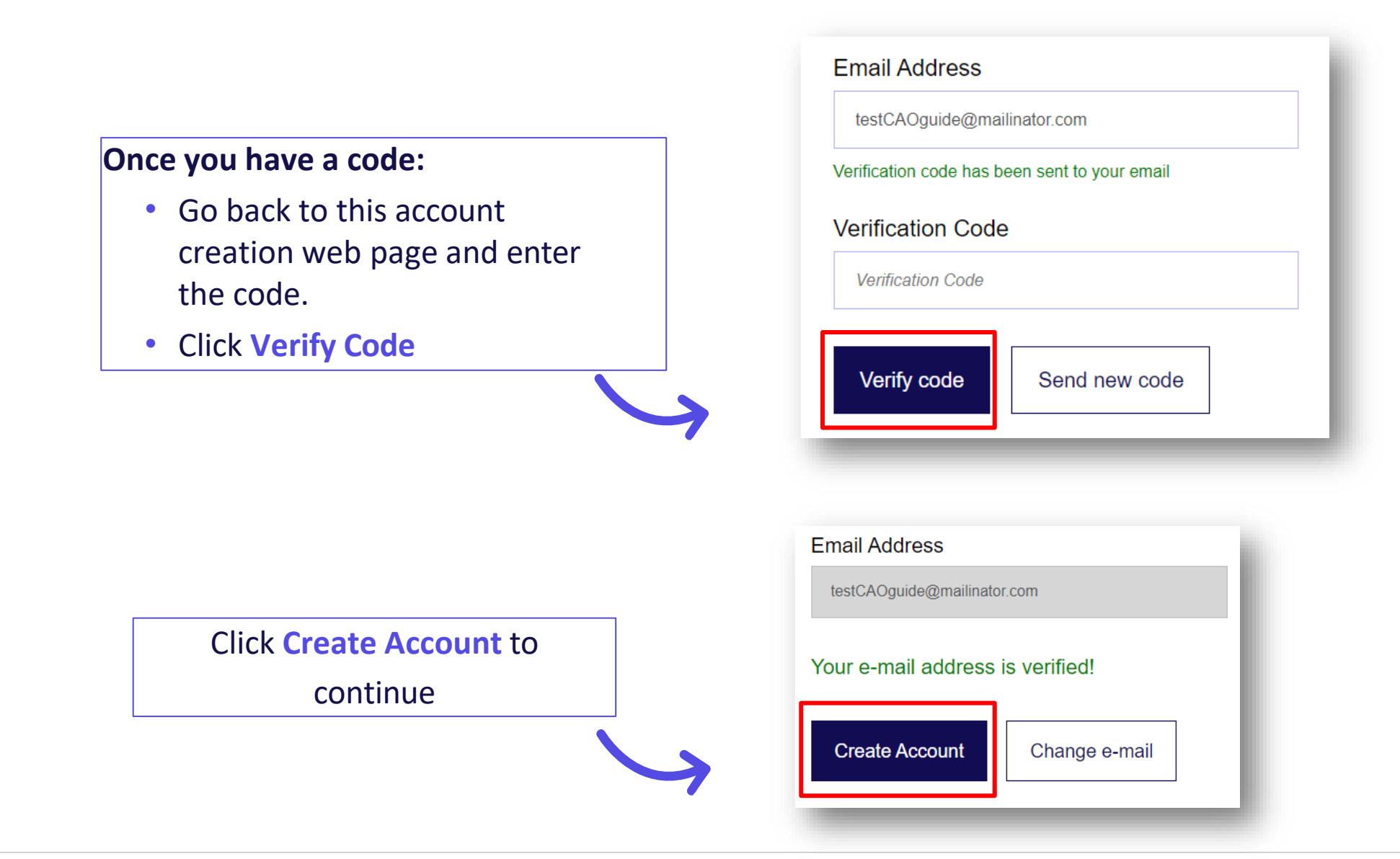

- Register
  - You will see the below message once your email has been verified:

Your e-mail address is verified!

- Click Create Account to complete your profile on the next page.
- Change e-mail:
  - If you have changed your mind and want to use a different email address:
    - Click Change e-mail.
    - Go back to Step 3.

## Welcome to the CAO Services Portal

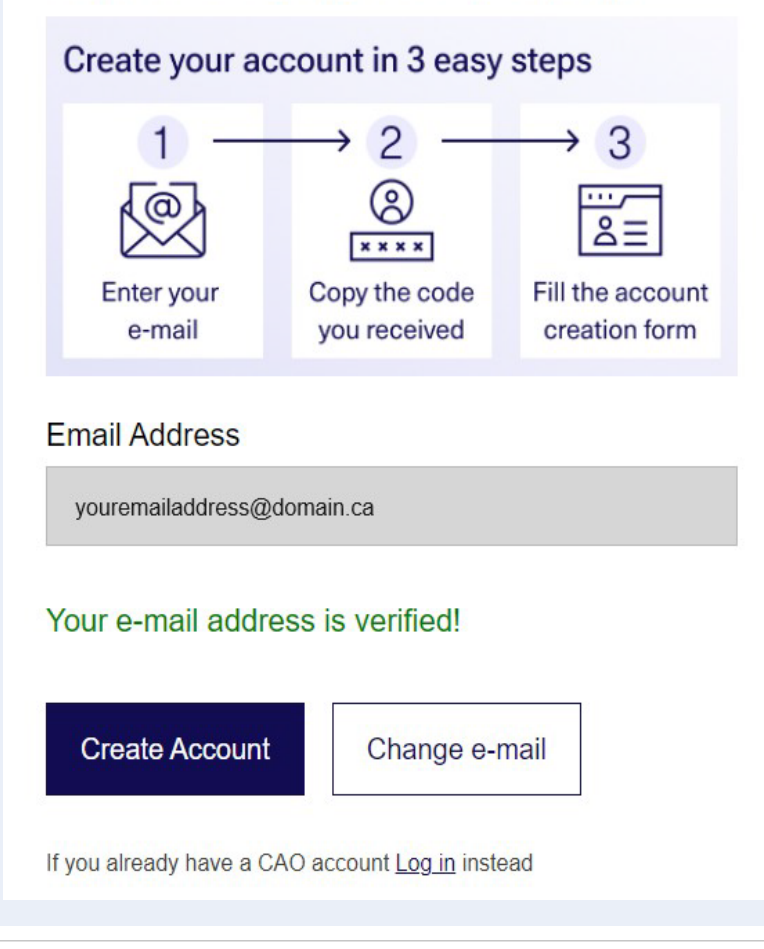

#### **My Personal Profile**

- You will be redirected to your Profile page once your account has been successfully created
- Ensure that information is complete and correct.
- Click Save

#### Your account has been created!

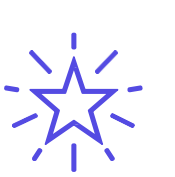

**Remember!** Directors and managers added to their corporation's profile will have their names appear on the Condo Registry as added here.

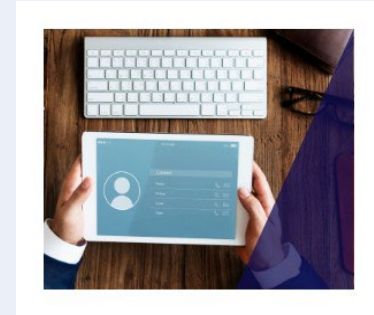

#### CAO SERVICES PORTAL

~

My Personal Profile

View the information associated with your personal profile registered with the CAO.

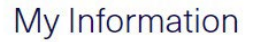

Please use the Contact Us page to submit your written request if you need to update the "First Name", "Last Name", or "Email" fields in your profile.

| First Name *                                                                                                    | Last Name *                 |   |  |  |  |
|----------------------------------------------------------------------------------------------------|-----------------------------|---|--|--|--|
| Test                                                                                                    | Guide                       |   |  |  |  |
| Phone Number (Input only numbers) *                                                                                                    | Email *                     |   |  |  |  |
| 1234567890                                                                                                    | testCAOguide@mailinator.com |   |  |  |  |
| Date Training Completed                                                                                                    | Preferred Language *        |   |  |  |  |
|                                                                                                    | English                     | Q |  |  |  |
| The director training field updates within 1 hour of completion<br>and the name that appears in your personal profile will be<br>displayed on your director training certificate. |                             |   |  |  |  |
| Save                                                                                                    |                             |   |  |  |  |

# What to do with an invite email

# What's an invite email?

An Invite Email is sent to you when a condo corporation has added you to the corporation profile.

**Redeeming** your invitation:

- Completes your connection to the corporation profile
- Allows you to view information
- Allows you to submit Notices of Change and Returns for the condo corporation if you were added with Full Access permissions

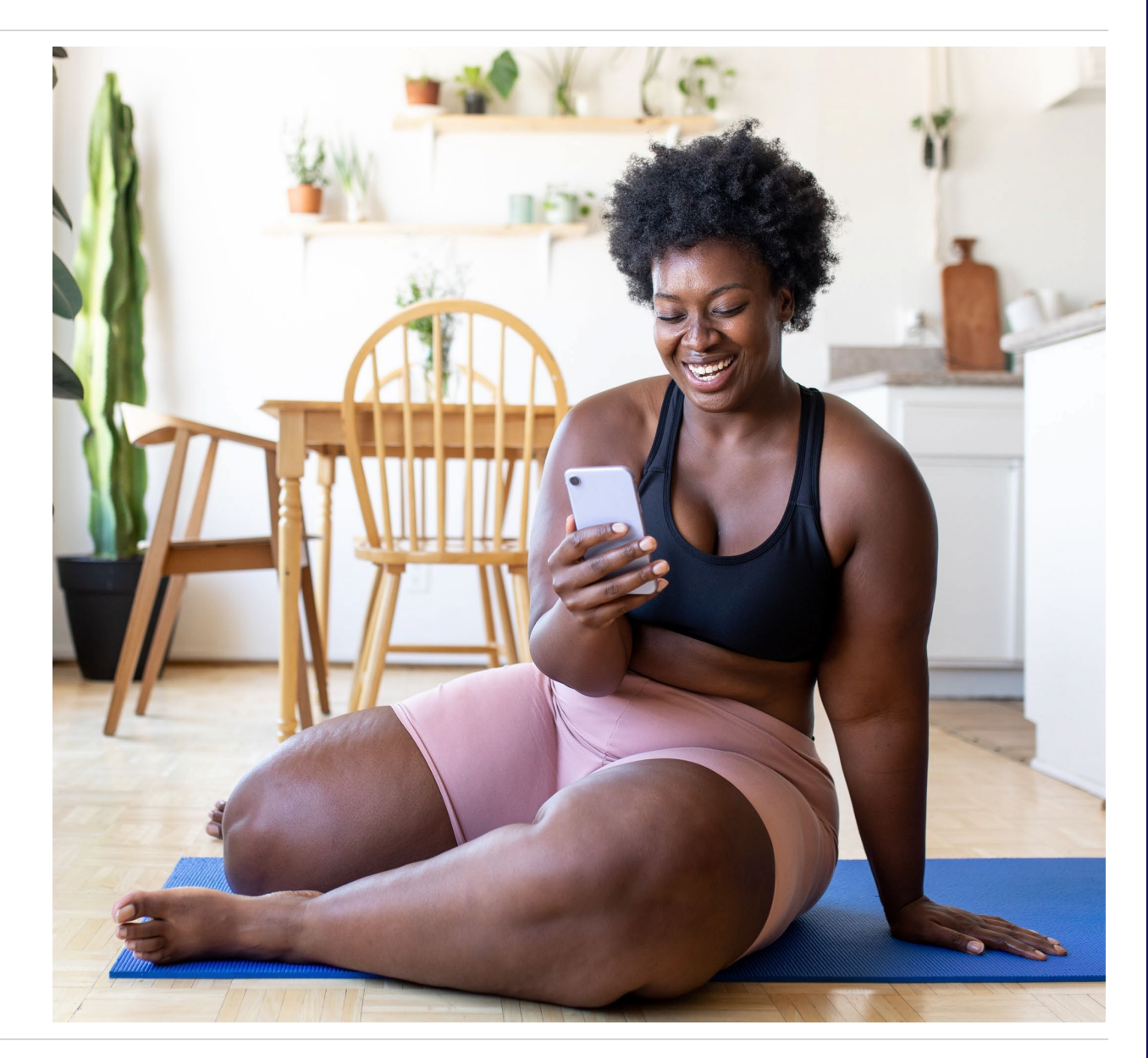

### **Redeeming an invitation code – Step 1**

- 1. Locate the invitation email.
- 2. Create a CAO account or sign-in to your CAO account

Contact Us for a new invitation email if you cannot locate your invitation email:

- Monday Friday, 9am 5pm
- Toll Free 1-844-880-5341
- Email: Contact Us Form

#### SAMPLE EMAIL SUBJECT LINE:

"Confirm Association with Region Condo type Condominium Corporation No. XX"

#### SAMPLE INVITATION CODE:

*GXMY-91-12-35-9158-82541* 

# Redeeming an invitation code – Step 2

- Enter the Invitation Code from your email
- Select your corporation from the options that appear on the screen
- Click Redeem Invitation

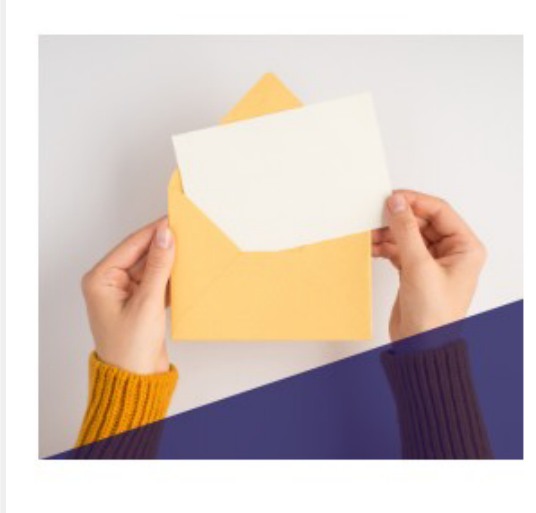

#### CAO SERVICES PORTAL

#### Redeem Invitation

Redeem a corporation invitation code to get access to a specific condo corporation profile that has not filed a return with the CAO.

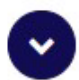

### My Code

ENTER THE UNIQUE INVITATION CODE YOU RECEIVED FROM THE CAO

Invitation Code
Redeem Invitation

Here are some common solutions to try if your CAO invitation is not working:

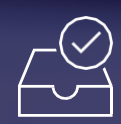

Copy/paste the code from the original email

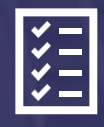

Make sure you picked the right corporation Make

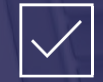

sure you didn't already redeem the code

### Still having trouble? Call or message us

Find and Search for your Condo Corporations

16

#### Finding your Condo Corporations

# Find your condo corporations

 Select View Corporation Information to access the corporations you are associated with

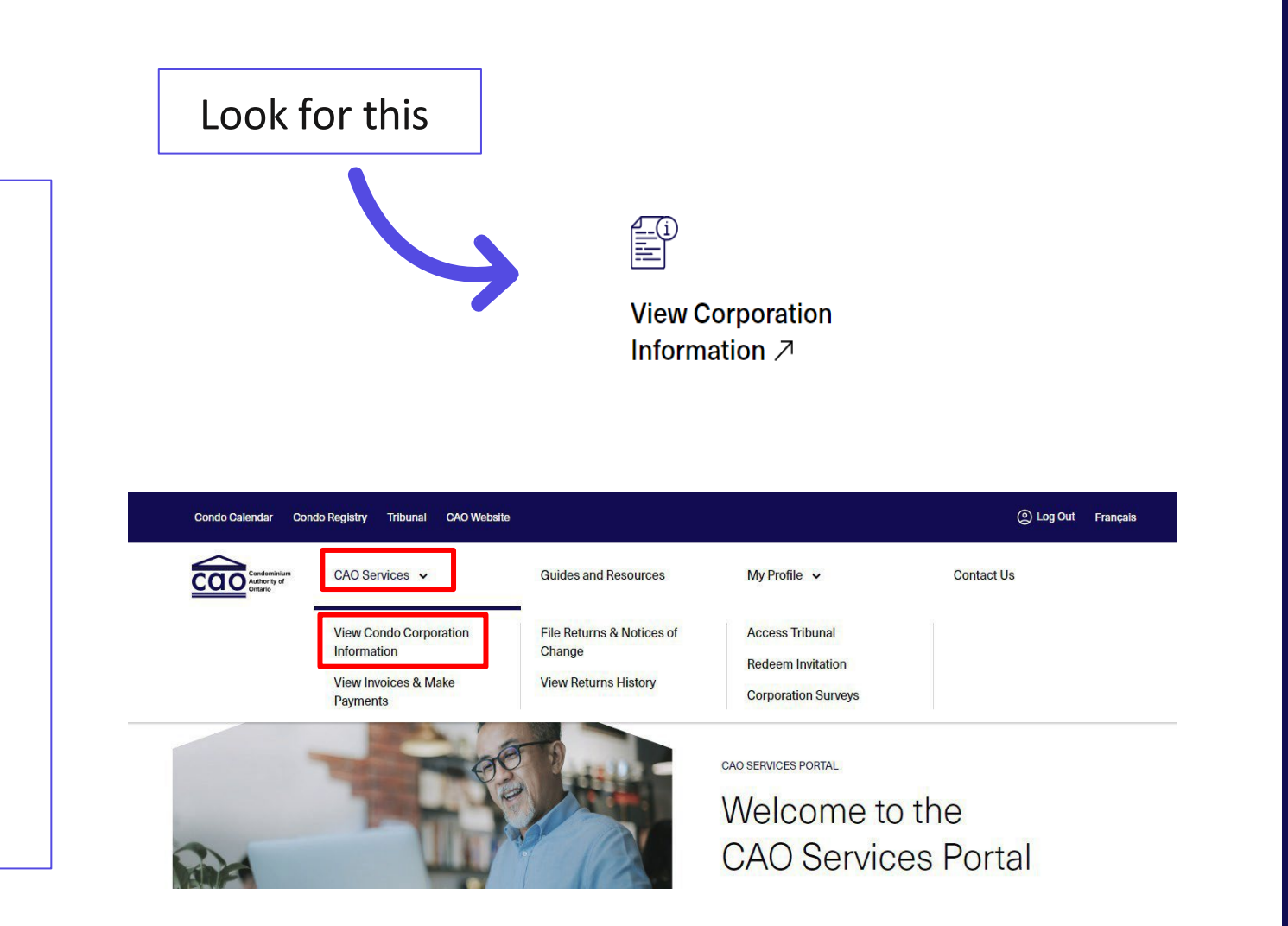

#### OR

• Select CAO Services then View condocorporation information

### Search for your condo corporations

Use the new search bar and apply filters to look for your corporation – try different search terms!

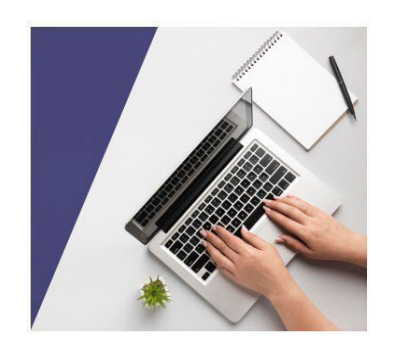

Coarob My Condo Corporation

#### CAO SERVICES PORTAL

~

#### **Corporation Contacts & Information**

Review the contacts and information of a condo corporation to which you have been added.

Permissions

replaced Act of Behalf

has

#### **Permissions:**

- Permissions can only be changed by filing notices of change
- Full Access  $\rightarrow$  view, file, pay
- Read Only  $\rightarrow$  view

|                                      |   | ENTER THE LEGAL NAME OF A CORPORATION OR CHOOSE FROM THE LIST |                                         |               |                                 |                            |                          |
|--------------------------------------|---|---------------------------------------------------------------|-----------------------------------------|---------------|---------------------------------|----------------------------|--------------------------|
| NEW Filters.                         |   | Q Search                                                      |                                         |               |                                 |                            | Search                   |
| Click Apply<br>Filter for<br>results | ~ | Primary Role                                                  | Permissions<br>Read Only<br>Full Access |               | Returns<br>Filed<br>Outstanding | Invoices<br>Paid<br>Unpaid | 1                        |
| Click on the column name to sort by  |   | Condo Corporation 🛧                                           |                                         | Returns       | Invoices                        | Primary Role               | Apply Filter Permissions |
| information type.                    |   | FRONTENAC STANDARD CONDOMINI                                  | UM CORPORATION                          | × Outstanding | × Unpaid                        | Other                      | Full Access              |

Viewing your Condo Corporation Information

### View Condo Info

### Click on the corporation's name to see:

**Director Training** 

Deadlines

Dates

Completion

۲

۲

| Condo Corporation 🛧                                                 | Returns       | Invoices    | Primary Role | Permissions |
|---------------------------------------------------------------------|---------------|-------------|--------------|-------------|
| [TEST] ALGOMA STANDARD CONDOMINIUM<br>CORPORATION NO. 8088          | ✓ Filed       | × Unpaid    | Director     | Full Access |
| [TEST] BRANT COMMON ELEMENTS CONDOMINIUM<br>CORPORATION NO. 9099    | ✓ Filed       | × Unpaid    | Director     | Full Access |
| [TEST] GREY STANDARD CONDOMINIUM CORPORATION NO. 9099               | × Outstanding | × Unpaid    | Director     | Full Access |
| [TEST] PARRY SOUND STANDARD CONDOMINIUM<br>CORPORATION NO. 99970000 | × Outstanding | imes Unpaid | Other        | Full Access |

#### \*Note: There are two types of permissions to access information

Read Only – User can view a condo corporation's information and contacts, returns history, invoices, and survey history.
 Full Access – User has all the 'read only' permissions and can make changes to a condo corporation by filing a return or notice of change and pay invoices.

| /                               | First Name                                       | Last Name                                           | Primary<br>Role                              | Permissions                                   | Training<br>Deadline                     | Date Training<br>Completed                              | Email                                                      |
|---------------------------------|--------------------------------------------------|-----------------------------------------------------|----------------------------------------------|-----------------------------------------------|------------------------------------------|---------------------------------------------------------|------------------------------------------------------------|
| Filter                          | State.                                           | Second Second                                       | Other                                        | Full Access                                   | Not Applicable                           | Not Completed                                           | form of a product                                          |
| contacts by                     | Jack                                             | Jones                                               | Director                                     | Full Access                                   | August 3, 2021                           | × Potentially disqualified                              | Anna chaile and a                                          |
| TOIE                            | Jane                                             | Doe                                                 | Director                                     | Full Access                                   | August 3, 2021                           | $\times \frac{\text{Potentially}}{\text{disqualified}}$ | form of the location                                       |
|                                 | Testan                                           | -                                                   | Other                                        | Full Access                                   | Not Applicable                           | Not Completed                                           | france of the first sector                                 |
|                                 | Raymond                                          | Test                                                | Director                                     | Read Only                                     | March 9, 2022                            | $\times \frac{\text{Potentially}}{\text{disqualified}}$ | cao-test@mailinator.com                                    |
|                                 | Terms                                            | -                                                   | Other                                        | Read Only                                     | Not Applicable                           | Not Completed                                           | Restaur official contract                                  |
| View more info<br>for the corp. | × Director ma<br>mandatory dir<br>a different em | ay be disqual<br>rector training<br>ail address, pl | ified: Based<br>within the s<br>lease Contac | on the email add<br>ix-month period<br>ct Us. | dress filed by the<br>following their te | condo corporatio<br>rm start date. If th                | n, this director may not ha<br>is individual completed dii |

#### Corporation Contacts • Names

- Roles
- Permissions
- Email Addresses
- Director
   Training
- Deadlines
- Status
- Completion
   Dates

### **Additional Info**

### **Expand Condo Corporation Information** to view:

- Registration Date at LRO
- Condo Type & No. of units
- Municipal & service address
- Fiscal year & AGM dates
- Management Provider

File a notice of change to update any of this info.

#### Contacts

I Active Contact Corporations - CAO Portal -

| First Name | Last Name<br>↑      | Primary<br>Role | Permissions | Training<br>Deadline | Date Training<br>Completed                              | Email                                                                                                    |
|------------|---------------------|-----------------|-------------|----------------------|---------------------------------------------------------|----------------------------------------------------------------------------------------------------|
| Basis.     | Secondaria<br>Respo | Other           | Full Access | Not Applicable       | Not Completed                                           | 1000 000 000 000 000 000 000 00                                                                                                    |
| Jack       | Jones               | Director        | Full Access | August 3, 2021       | × Potentially disqualified                              | Anna dia kaominina dia kaominina                                                                                                    |
| Jane       | Doe                 | Director        | Full Access | August 3, 2021       | $\times \frac{\text{Potentially}}{\text{disqualified}}$ | Roman Haller Standard Spectral of                                                                                                    |
| horman .   | and a               | Other           | Full Access | Not Applicable       | Not Completed                                           | Roman reliefs with a first print of                                                                                                    |
| Raymond    | Test                | Director        | Read Only   | March 9, 2022        | $\times \frac{\text{Potentially}}{\text{disqualified}}$ | cao-test@mailinator.com                                                                                                    |
| horese .   | and a               | Other           | Read Only   | Not Applicable       | Not Completed                                           | And a state of the state of the |

× Director may be disqualified: Based on the email address filed by the condo corporation, this director may not have completed the mandatory director training within the six-month period following their term start date. If this individual completed director training under a different email address, please Contact Us.

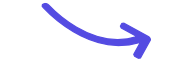

View more info

for the corp.

Expand Condo Corporation Information

View Another Condo Corporation

Filing a Notice of Change and Return

### Filing a Notice of Change

On the **Corp. Information** page, select:

File Returns & Notices of 1 Change

**2.** File a Notice of Change

From the CAO Services tab at the top of the page, select:

- 1. File Returns & Notices of Change
- 2. Search for your condo then select

File a notice of change

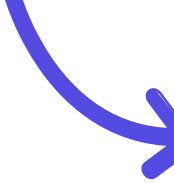

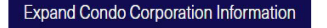

View Another Condo Corporation

#### Other Services for this Condo

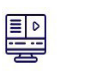

V

My Director Training ↗

Complete director training and access your certificate of completion.

Access Tribunal 7 File a new case, join a case, or access an existing case.

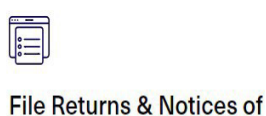

Change 7

File returns and notices of change if information filed in the return has changed.

Search

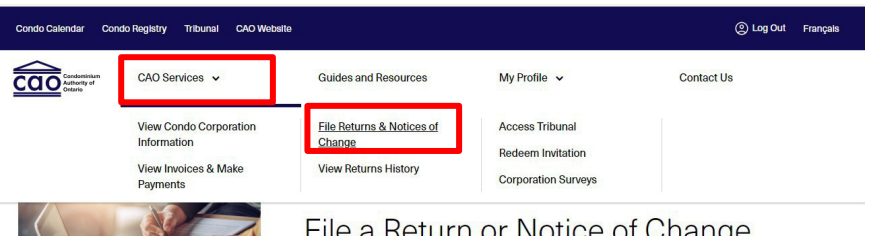

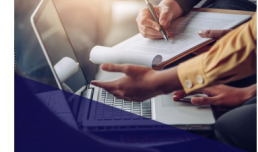

File a Return or Notice of Change File returns and notices of changes as mandated by the Condo Act.

#### Search My Condo Corporation

ENTER THE LEGAL NAME OF A CORPORATION OR CHOOSE FROM THE LIST

Q Search

### **Filing a Return**

On the **Corp. Information** page, select:

- 1. File Returns & Notices of Change
- 2. Then File a Condominium Return

From the **CAO Services** tab at the top of the page, select:

- 1. File Returns & Notices of Change
- Search for your condo then select File a condominium return

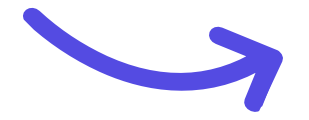

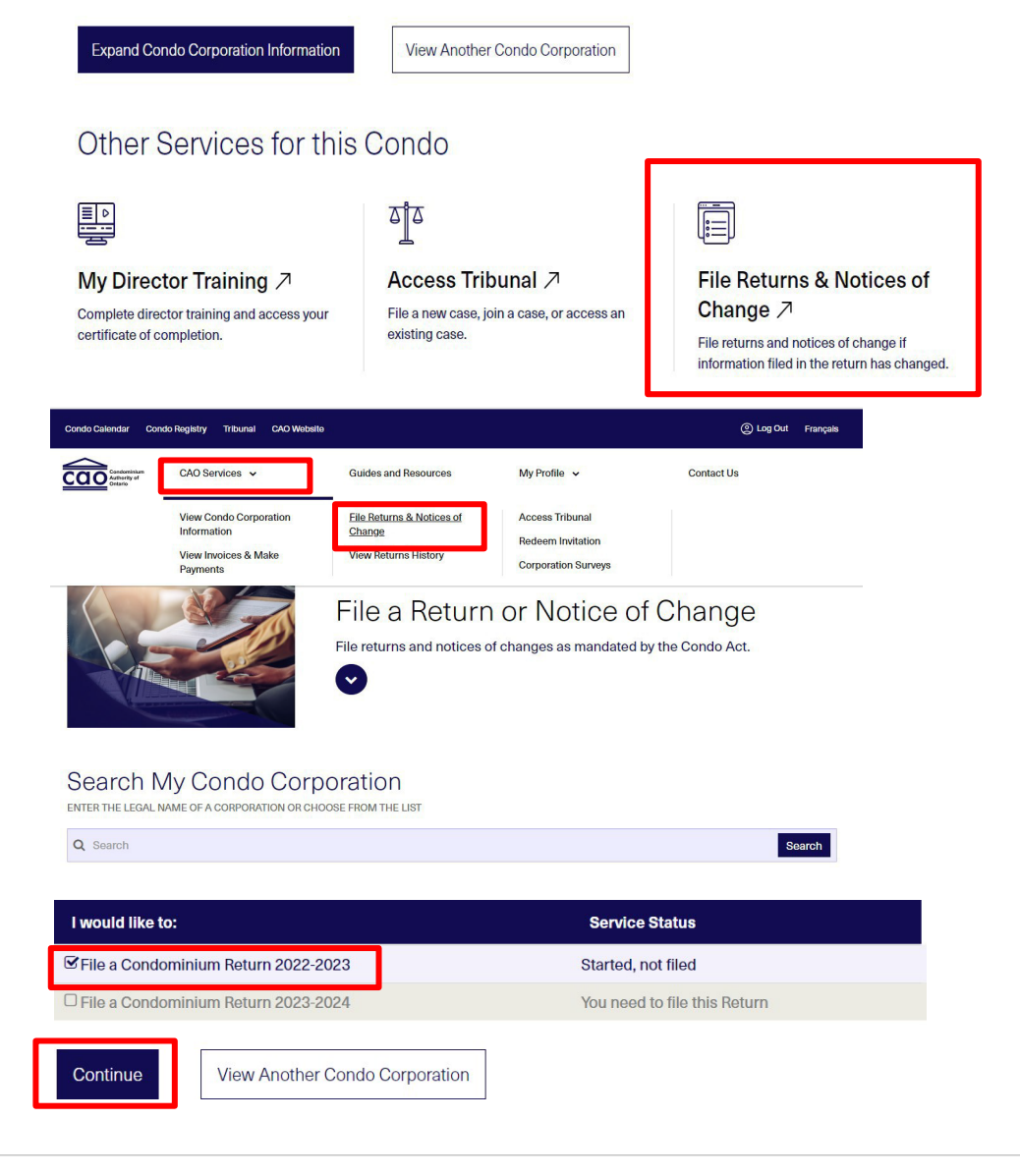

## Filing History

-

#### **Access Filing History**

### **Access Filing History**

On the Corp. Information page, select: View Returns History

| From t | the <b>CAO</b> | Services | tab at t | he top | of the |
|--------|----------------|----------|----------|--------|--------|
| page,  | select:        |          |          |        |        |

- **1. View Returns History**
- 2. Search for and select the condo corp.

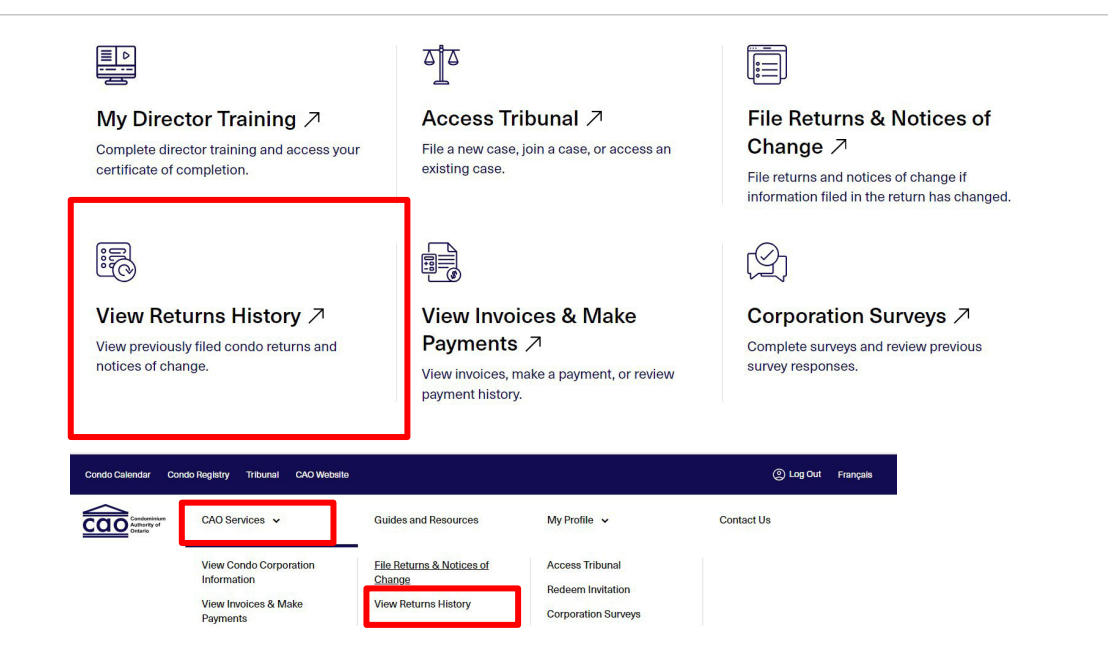

You can find a summary of the condo corporation's previously filed returns and notices of change below.

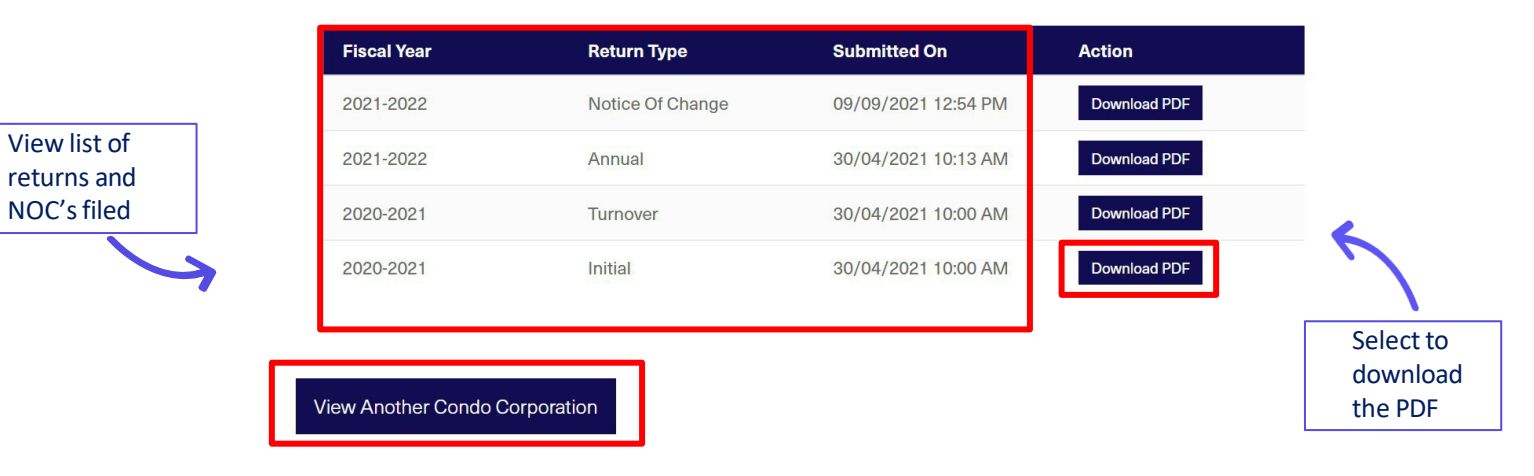

## Invoices

### **Viewing Invoices**

On the Corp. Information page, select: View Invoices & Make Payments

From the **CAO Services** tab at the top of the page, select:

- 1. View Invoices & Make Payments
- 2. Search for your condo corp.
- 3. View and pay invoices

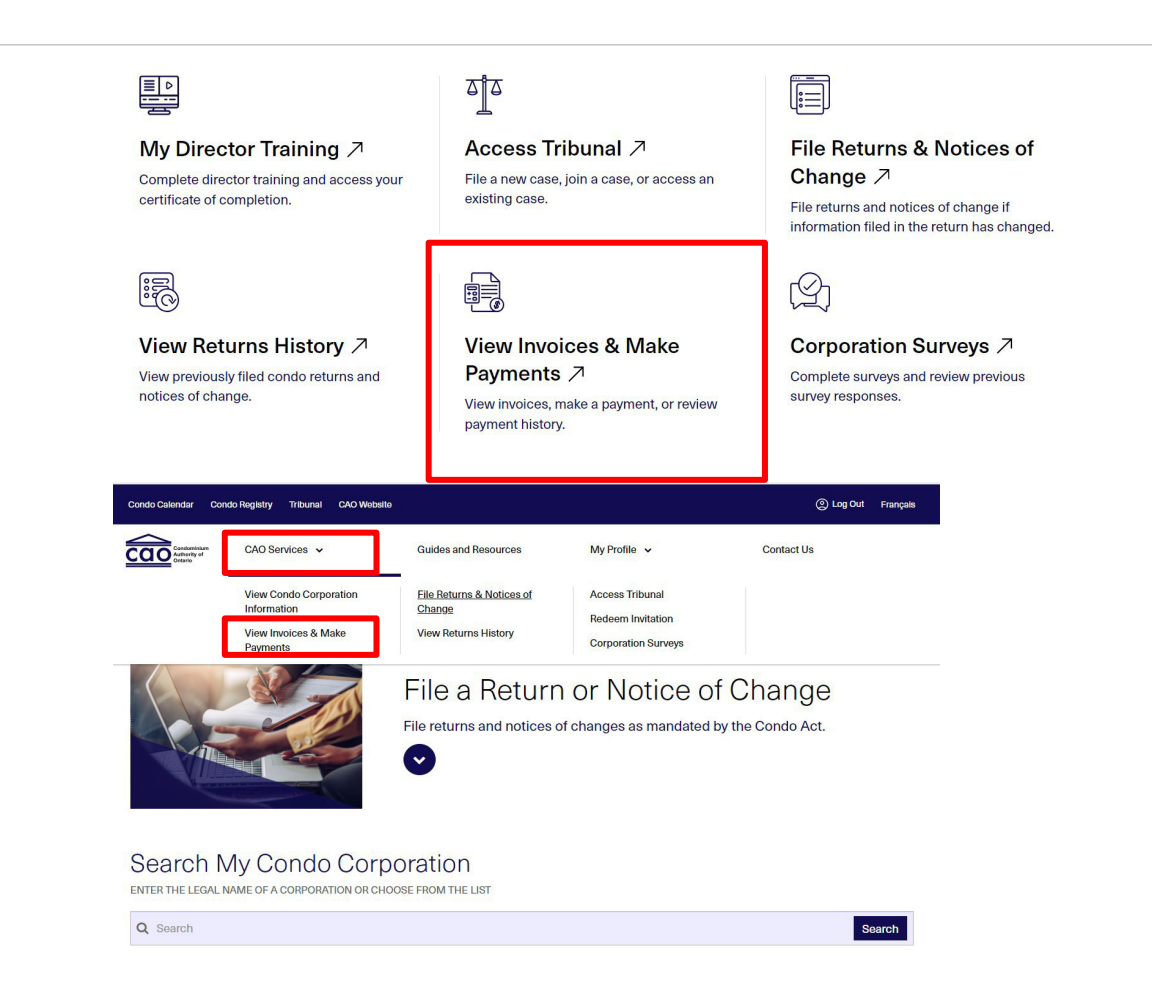

### **Paying Invoices**

You can find a summary of the condo corporation's outstanding invoices, paid invoices, and invoices under review below.

To pay an invoice, please click on the "Pay Now" button to pay online or by cheque. To view the details of any invoices, please click on the specific invoice.

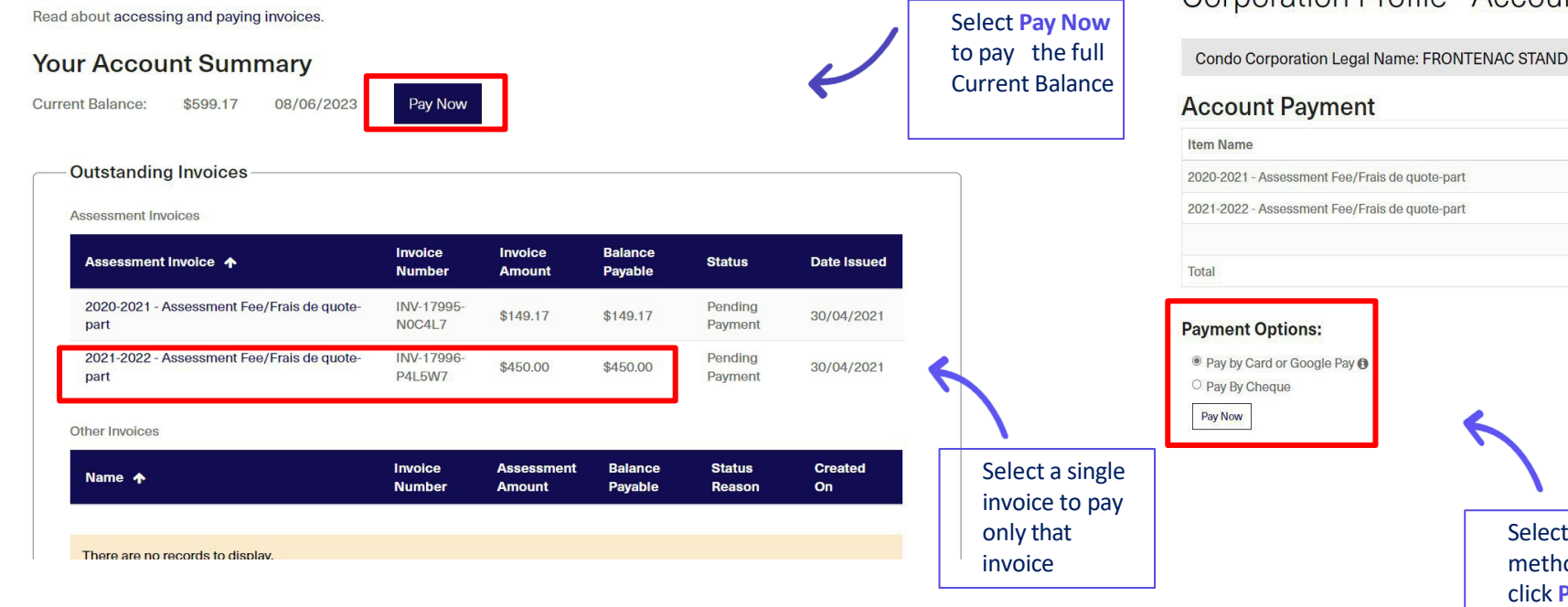

#### **Corporation Profile - Account Payment**

Condo Corporation Legal Name: FRONTENAC STANDARD CONDOMINIUM CORPORATION NO. 7

| m Name                                     |               | Invoice Status  | Amount          |
|--------------------------------------------|---------------|-----------------|-----------------|
| 20-2021 - Assessment Fee/Frais de quote-pa | art           | Pending Payment | \$ 149.17 (CAD) |
| 21-2022 - Assessment Fee/Frais de quote-pa | art           | Pending Payment | \$450.00 (CAD)  |
|                                            |               |                 |                 |
| tal                                        |               |                 | \$ 599.17 (CAD) |
|                                            |               |                 |                 |
| Pay By Cheque<br>Pay Now                   | Salact nauman |                 |                 |

# Surveys

### **Corporation Surveys**

On the Corp. Information page, select: Corporation Surveys

| From the CAO Services tab at the top of the |  |
|---------------------------------------------|--|
| page, select:                               |  |

- **1.** Corporation Surveys
- 2. Search for and select the condo corp.

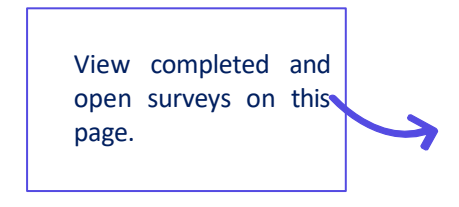

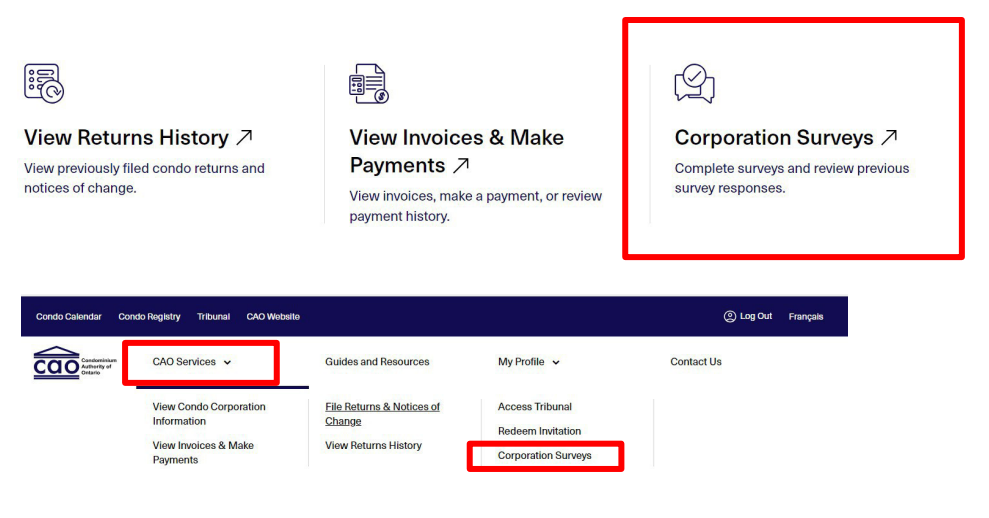

#### Corporation Surveys

| Condo Corporation Legal Name: FR | ONTENAC STANDARD CONDON | AINIUM CORPORATION    | NO. 7         |
|----------------------------------|-------------------------|-----------------------|---------------|
| n Progress Surveys               |                         |                       |               |
| Survey Title                     | Date Created            | Survey invitation URL | Survey Status |
| There are no records to display. |                         |                       |               |
|                                  |                         |                       |               |
| ompleted Surveys                 |                         |                       |               |
| COMING SOON                      |                         |                       |               |
|                                  |                         |                       |               |
| liew Another Condo Corporation   |                         |                       |               |

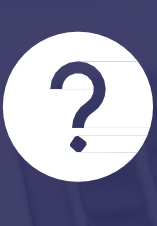

# Still having trouble or have questions?

### Call or message us

33

### Stay in the know with CAO!

Important news and updates, delivered straight to your inbox

thecao.ca/subscribe

D

 $\mathbf{ }$ 

in

0